## アプリにデバイスを登録する

·スマホのBluetoothをオンにします。

## デバイスを起動する

・本体裏の「ファンクションボタン」を5秒ほど長押ししてください。本体表の接続状況のマークが点減していることを確認してください。点滅時間は約1分です。消灯した場合はやり直してください。

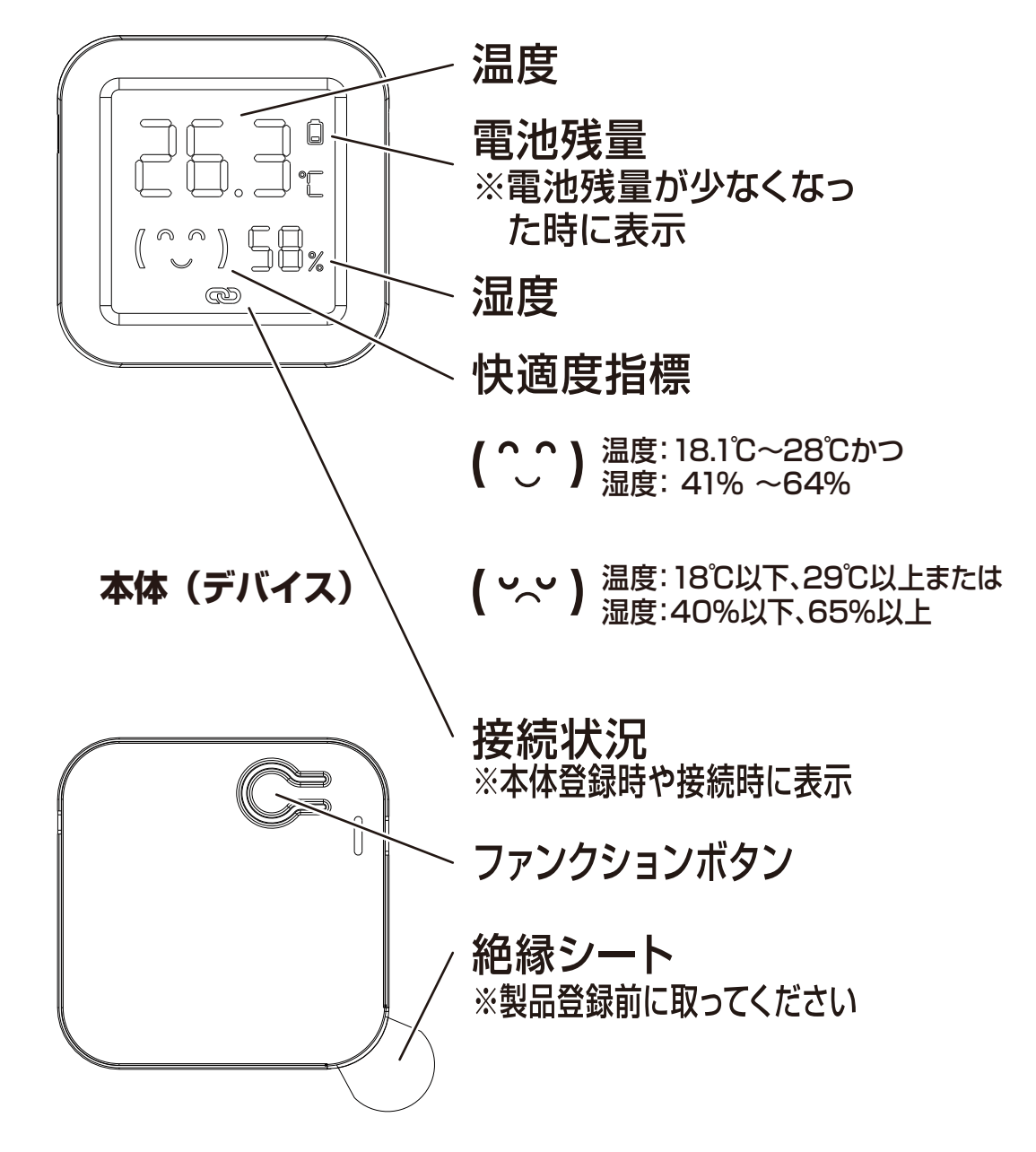

※絶縁シートは登録前に剥がしてください。

アプリを起動しマイホーム画面内の「デバイスの追加」または右上の「+」アイコンから「デバイスを追加」を選択します。
メニュー上部の「追加」を選択します。

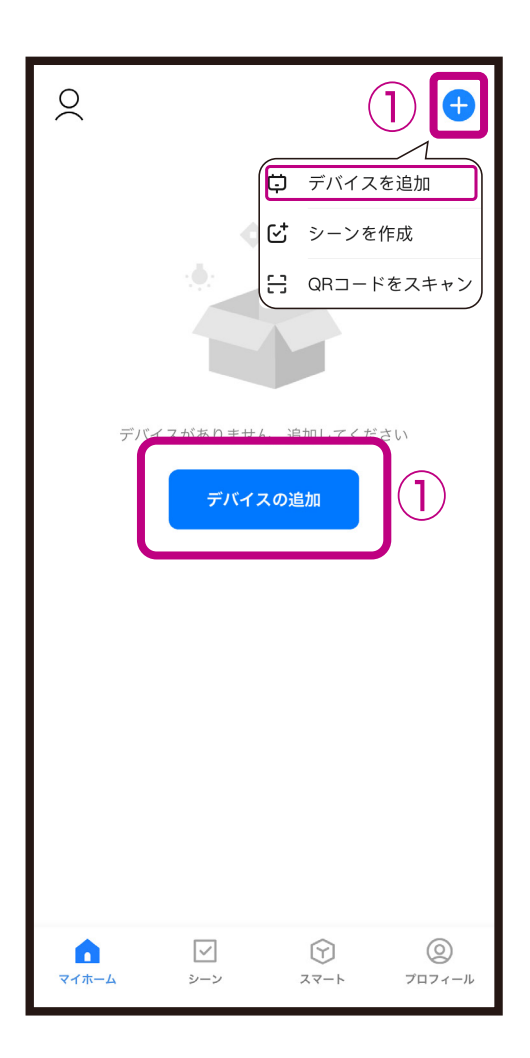

| <                                                    | デバイス               | くを追加                | Ξ            |
|------------------------------------------------------|--------------------|---------------------|--------------|
| ↓ 付近のデバイスを検索中です。ご使用のデバイスがペアリング<br>モードであることを確認してください。 |                    |                     |              |
| デバイスを見つけています                                         |                    |                     |              |
|                                                      |                    |                     |              |
|                                                      |                    |                     | (2)          |
| 手動で追加                                                |                    |                     |              |
| カメラ&<br>ロック                                          | •                  | <b>1</b> (0)())     | L            |
| 電気製品                                                 | スマートカメラ<br>(Wi-Fi) | で<br>4G カメラ<br>(4G) | ロック<br>(BLE) |
| 照明                                                   |                    |                     |              |
| セキュリティ<br>&センサー                                      |                    |                     |              |
| 家電                                                   |                    |                     |              |
| 健康管理&ウ<br>ェアラブル                                      |                    |                     |              |
| ゲートウェイ<br>制御                                         |                    |                     |              |
| 旅行                                                   |                    |                     |              |
|                                                      |                    |                     |              |

 ③デバイス登録するまでしばらく待ちます。
④デバイス登録が完了後に「完了」を選択します。
■デバイス登録が完了するとマイホーム画面に デバイスが追加されます。

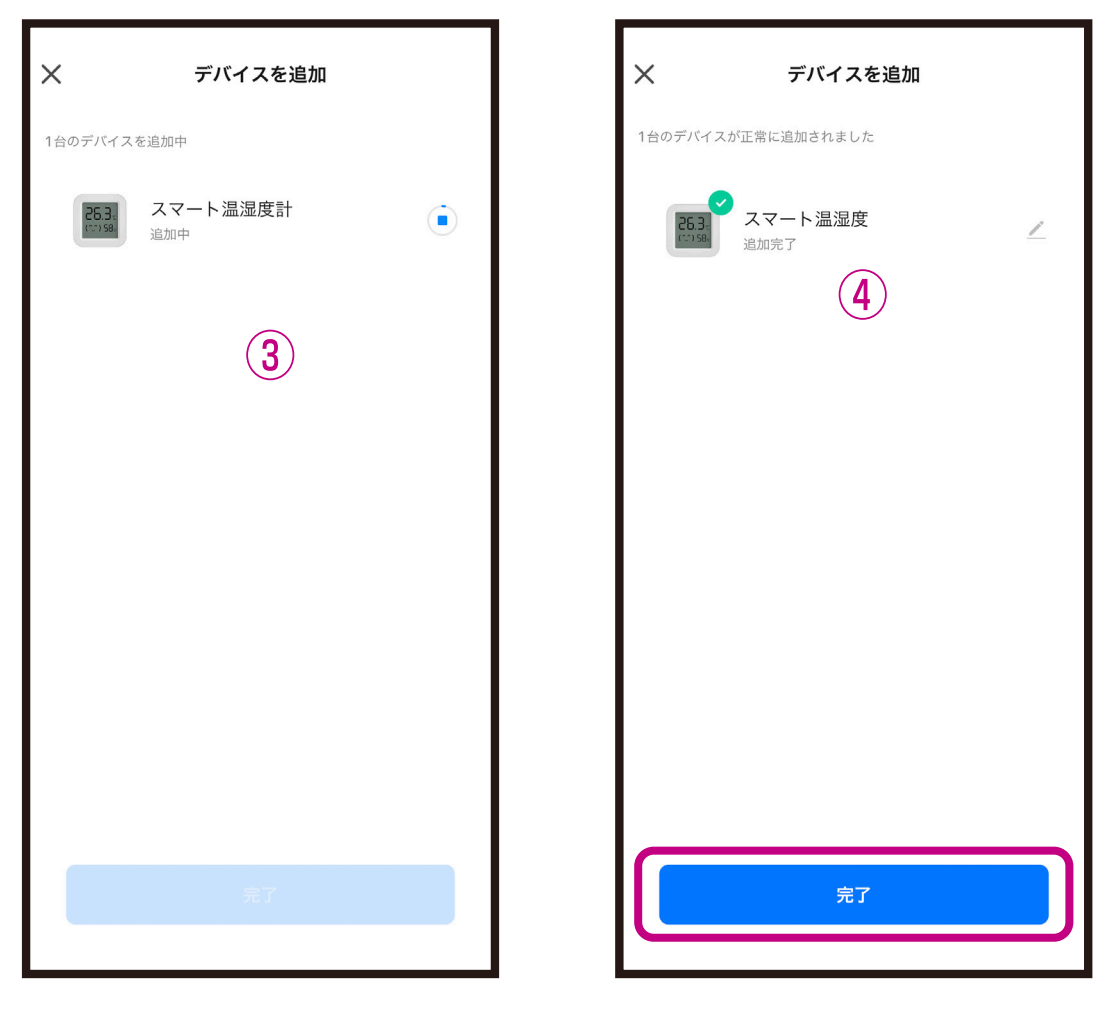

## ※登録中はデバイスのリセットはしないようにし てください。デバイス登録できなくなります。